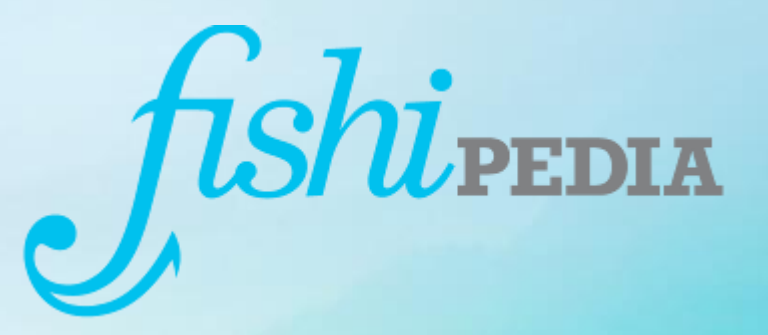

## **TUTORIEL Fishipedia**

Présentation : N. CHOJNOWSKI

## Débuter

- Création d'un compte
- Rejoindre un club
- Modifier son profil utilisateur
- Ajouter un poisson à un aquarium, une liste de maintenance
- Supprimer un poisson, une plante, un invertébré, un aquarium

## Créer un compte

• Aller sur le site : <u>http://www.fishipedia.fr/login</u>

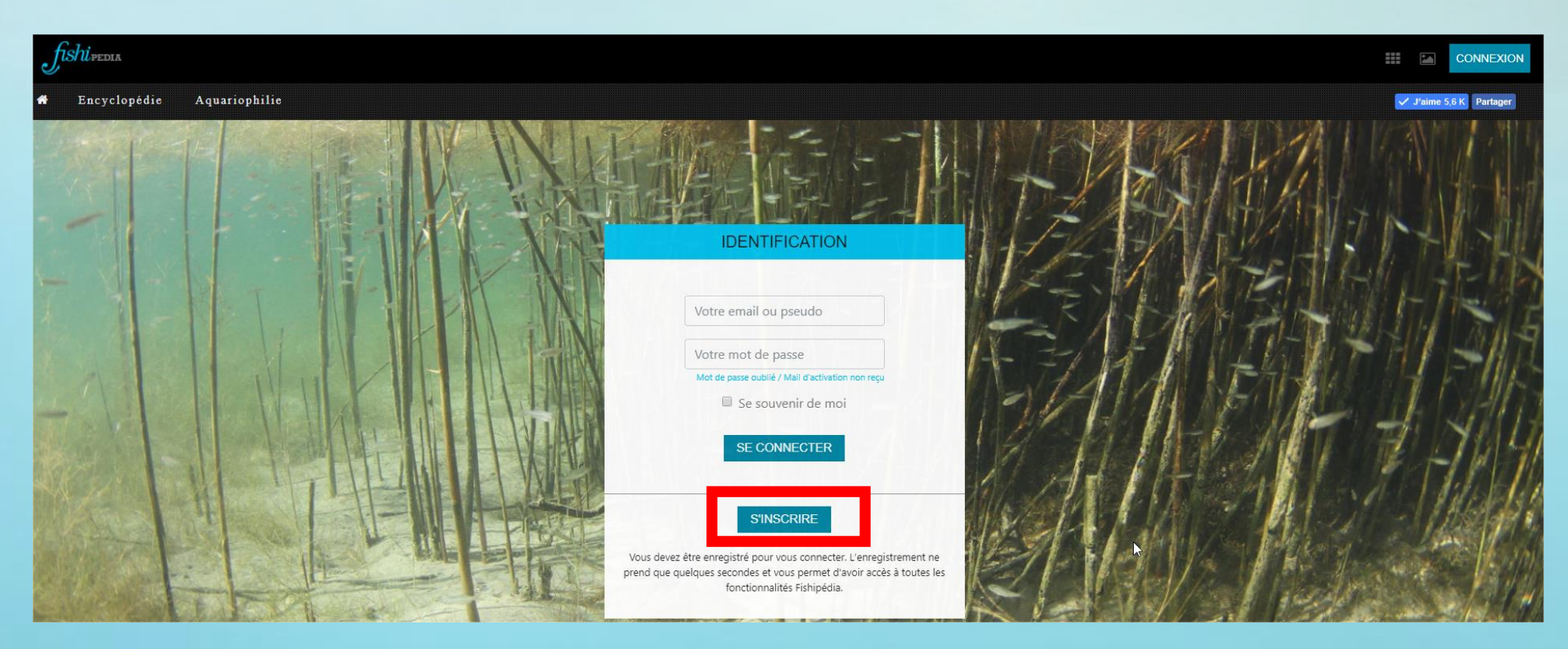

• Cliquez sur le bouton « S'INSCRIRE »

• Dans la nouvelle fenêtre affichée (ci-dessous) cliquez sur « S'INSCRIRE SUR FISHIPEDIA »

|                                |                    | · · · · · ·           |                             | 11111 |
|--------------------------------|--------------------|-----------------------|-----------------------------|-------|
| Préparer mes projets Retranscr | ire mon expérience | Recréer mes aquariums | Trouver mes futurs poissons | H     |
|                                | (c'est gra         | atuit)                |                             | 10    |

• Saisissez vos informations personnelles et cliquez sur « S'INSCRIRE »

|                             | MON FUTUR ESPACE AQUARIOPHILE                                                                   |
|-----------------------------|-------------------------------------------------------------------------------------------------|
| Votre pseudo                | TEST AARG2                                                                                      |
| Votre ville                 | EYBENS                                                                                          |
| Votre pays                  | FRANCE                                                                                          |
| Email                       | 38aarg@gmail.com                                                                                |
| Votre mot de passe          | ••••••                                                                                          |
| Retaper votre Mot de passe  | •••••                                                                                           |
| Inscription à la newsletter |                                                                                                 |
| En vous inscrivant s        | ur Fishipédia, vous acceptez nos Conditions d'utilisation et notre Politique de confidentialité |
|                             | S'INSCRIRE                                                                                      |
|                             |                                                                                                 |

#### • Votre compte est maintenant créé

#### VOTRE COMPTE A BIEN ÉTÉ CRÉÉ.

Un email de confirmation vous a été envoyé. Cliquez sur le lien d'activation pour pouvoir utiliser votre compte. Si vous ne voyez pas cet email dans votre boîte de réception, pensez à vérifier dans vos Spams.

ALLER SUR L'ENCYCLOPÉDIE

• Allez dans votre messagerie et cherchez le mail d'activation et cliquez sur le lien fourni

#### Attention celui-ci peut être parfois dans les SPAM

Fishipedia <no-reply@fishipedia.fr> Confirmation de création de compte

Bonjour testaarg3,

Pour activer votre compte Fishipedia cliquez simplement sur l'adresse suivante ou collez la dans la barre d'adresse de votre navigateur :

https://www.fishipedia.fr/activation/?user=testaarg3&code=5abb940e9054d

L'équipe Fishipedia.

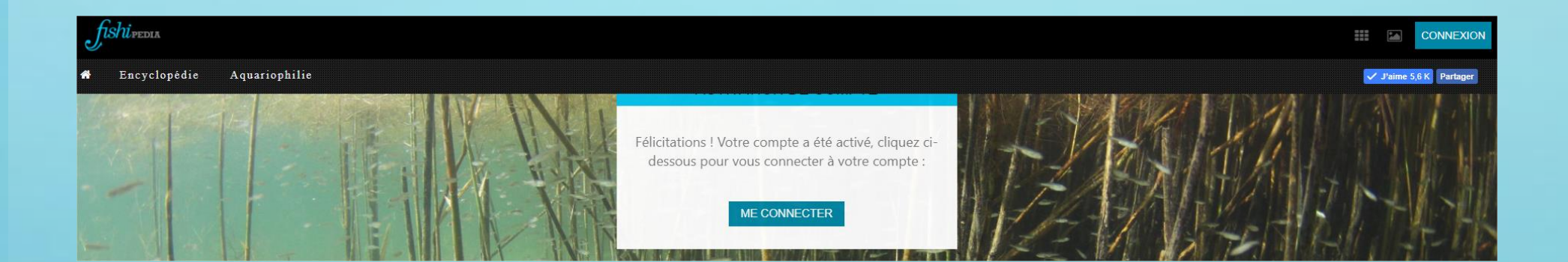

#### Votre compte est maintenant activé. Cliquez sur « ME CONNECTER »

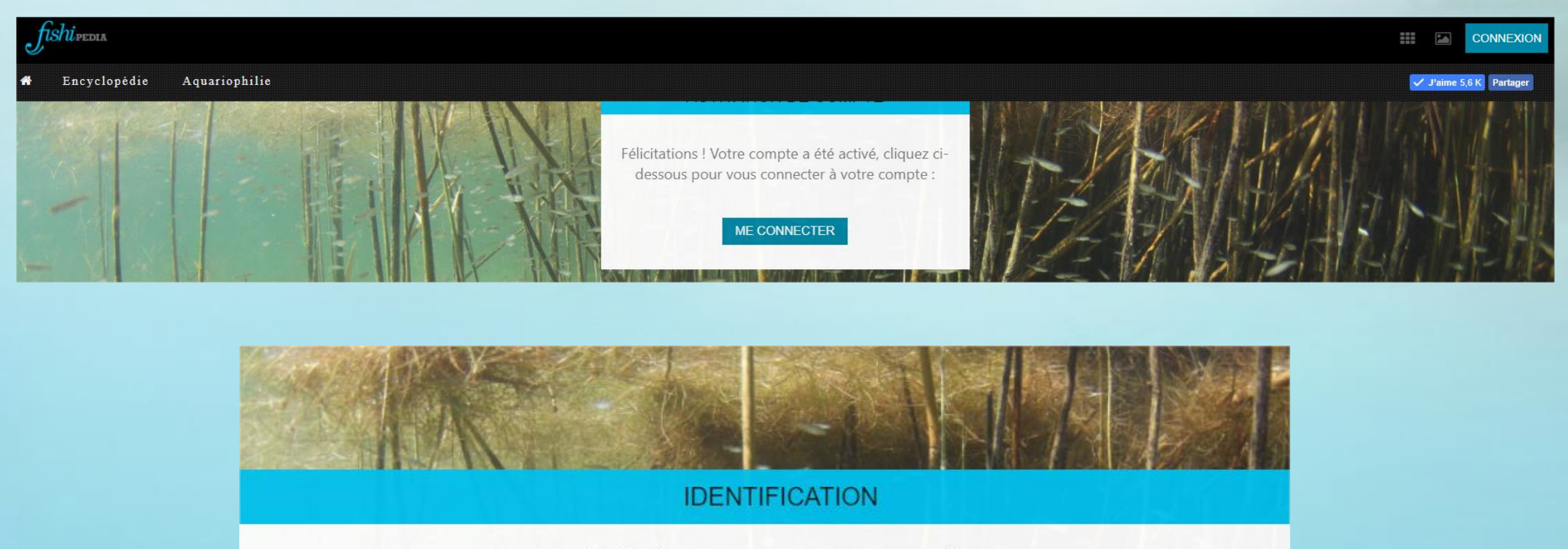

Redirection en cours vers votre page profil...

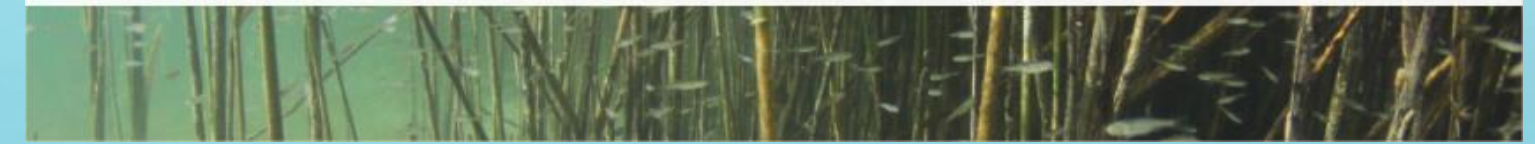

| fishupedia               |                                            |                        |                    |                     |                  | III 🖾 🔽                        |
|--------------------------|--------------------------------------------|------------------------|--------------------|---------------------|------------------|--------------------------------|
| offender Henryclopédie A | quariophilie                               |                        |                    |                     |                  | ' <b>J'aime 5,6 K</b> Partager |
|                          | Inscription : 28/03/2018<br>eybens, france | Informations générales |                    |                     |                  |                                |
|                          | Aucun aquarium enregistre                  | Poissons en cours      | Poissons maintenus | Poissons reproduits | Poissons favoris |                                |
|                          |                                            | Aquariums en eau       |                    |                     |                  |                                |
|                          |                                            |                        |                    |                     |                  |                                |

k

🕂 Ajouter un aquarium 🛛 🔛 Démarrer un projet 🛛 💉 Editer votre profil 🛛 🔂 Contacter Fishipédia

a **F** Partager votre profil

## Rejoindre un club

• Aller sur le site : <u>http://www.fishipedia.fr/login</u>

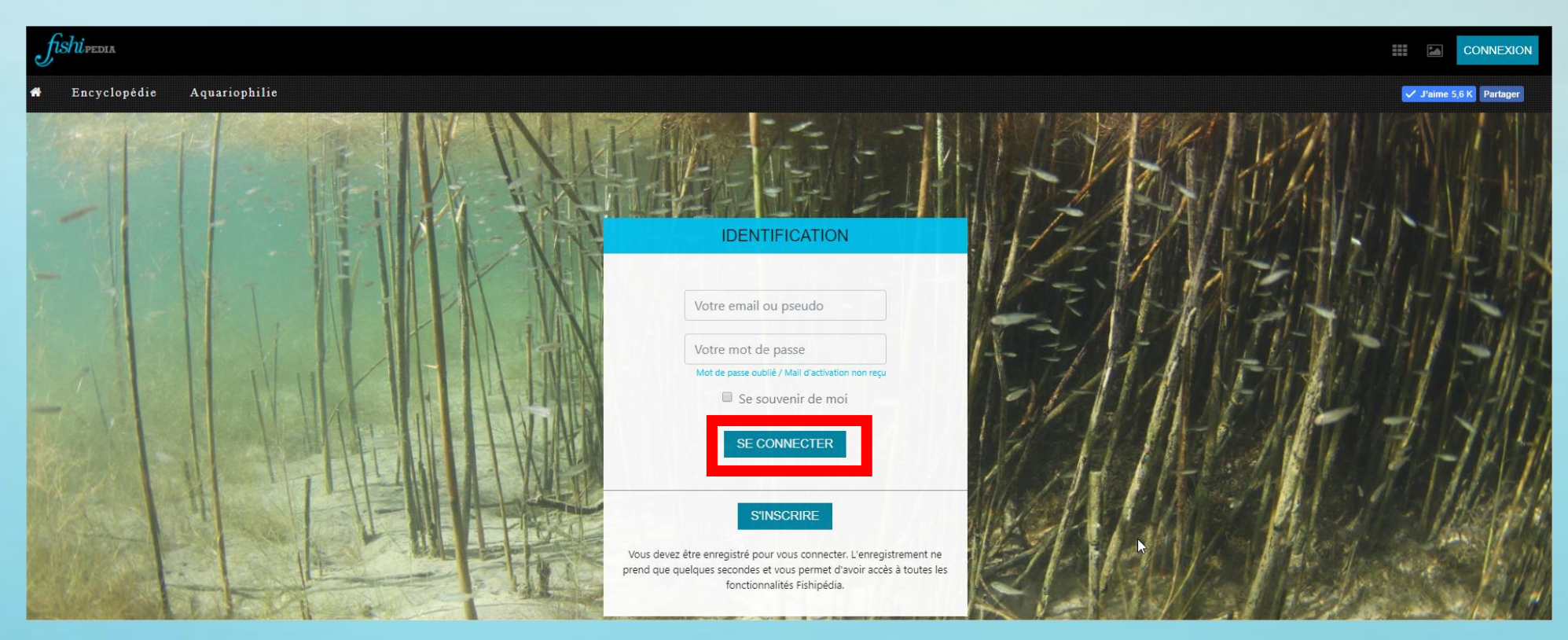

 Saisissez votre email ou pseudo et votre mot de passe et cliquez sur « SE CONNECTER »

| fishupedia               |                                            |                        |                    |                     |                  | III 🖾 🔽                        |
|--------------------------|--------------------------------------------|------------------------|--------------------|---------------------|------------------|--------------------------------|
| offender Henryclopédie A | quariophilie                               |                        |                    |                     |                  | ' <b>J'aime 5,6 K</b> Partager |
|                          | Inscription : 28/03/2018<br>eybens, france | Informations générales |                    |                     |                  |                                |
|                          | Aucun aquarium enregistre                  | Poissons en cours      | Poissons maintenus | Poissons reproduits | Poissons favoris |                                |
|                          |                                            | Aquariums en eau       |                    |                     |                  |                                |
|                          |                                            |                        |                    |                     |                  |                                |

k

🕂 Ajouter un aquarium 🛛 🔛 Démarrer un projet 🛛 💉 Editer votre profil 🛛 🔂 Contacter Fishipédia

a **F** Partager votre profil

• Allez dans le menu « Aquariophilie » et « Les clubs »

| ſ | Shipedia     |                 |      |
|---|--------------|-----------------|------|
| * | Encyclopédie | Aquariophilie   |      |
|   |              | Les Aquariums   |      |
|   |              | Les Club        |      |
|   |              | Les Tutoriels 🕨 | ctró |
|   |              |                 | 2012 |
|   |              |                 |      |

#### Cliquez sur la pastille rouge à Grenoble et cliquez sur « DECOUVRIR CE CLUB »

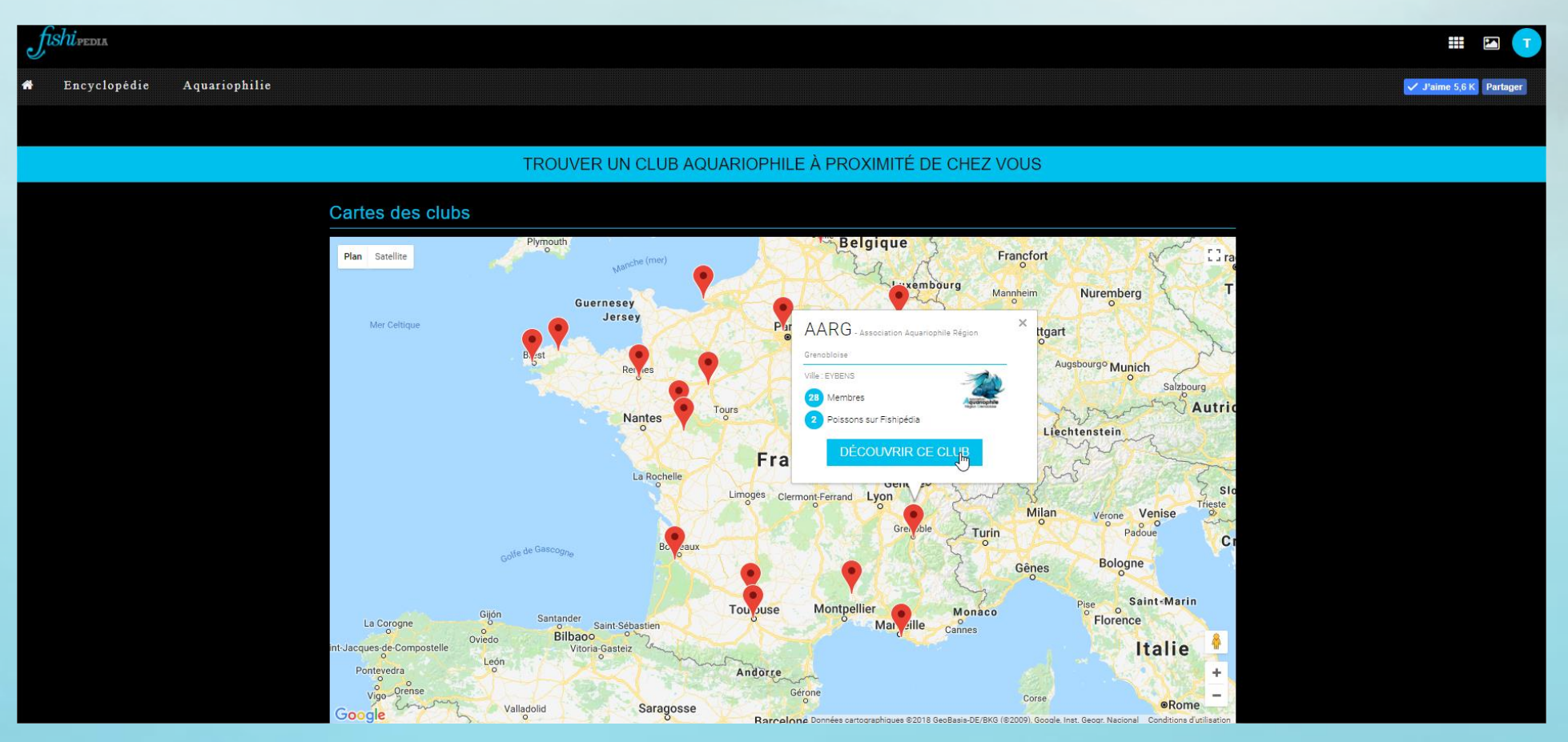

#### • Cliquez sur le lien « Faire une demande d'adhésion »

Faire une demande d'adhésion

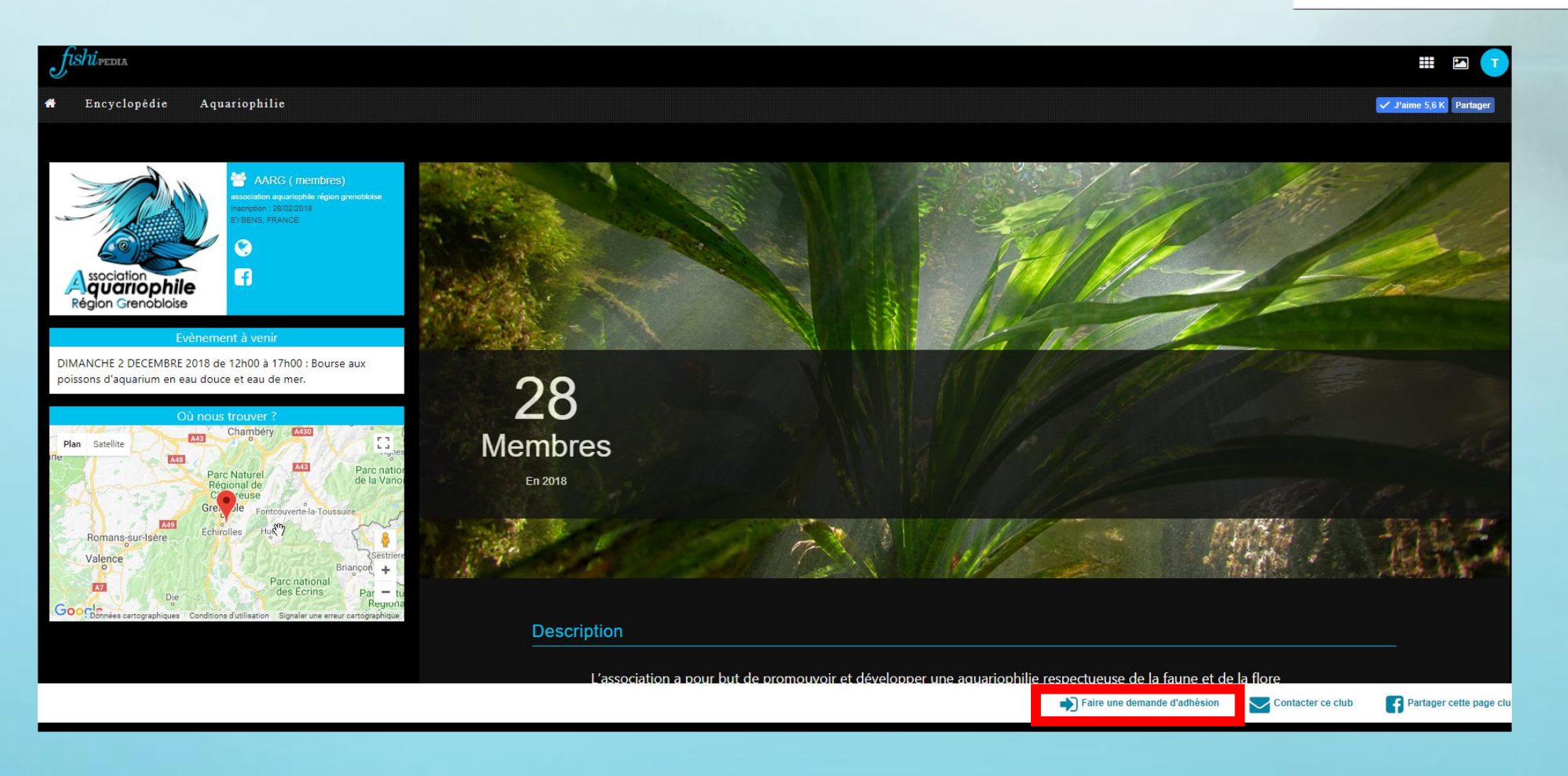

#### Indiquez votre nom et prénom et cliquez sur « VALIDER VOTRE DEMANDE »

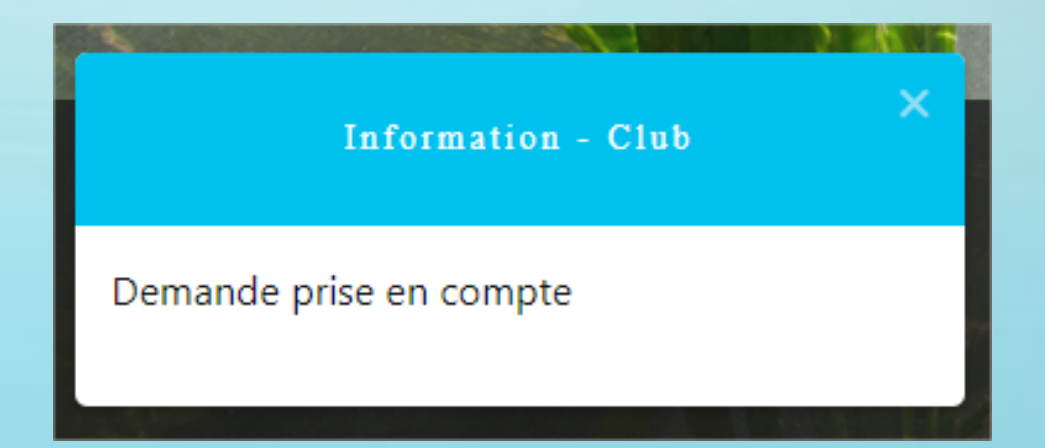

• Pensez bien a envoyer un mail a <u>38AARG@gmail.com</u> pour nous dire que vous avez fait une demande d'adhésion.

## Modifier son profil

• Aller sur le site : <u>http://www.fishipedia.fr/login</u>

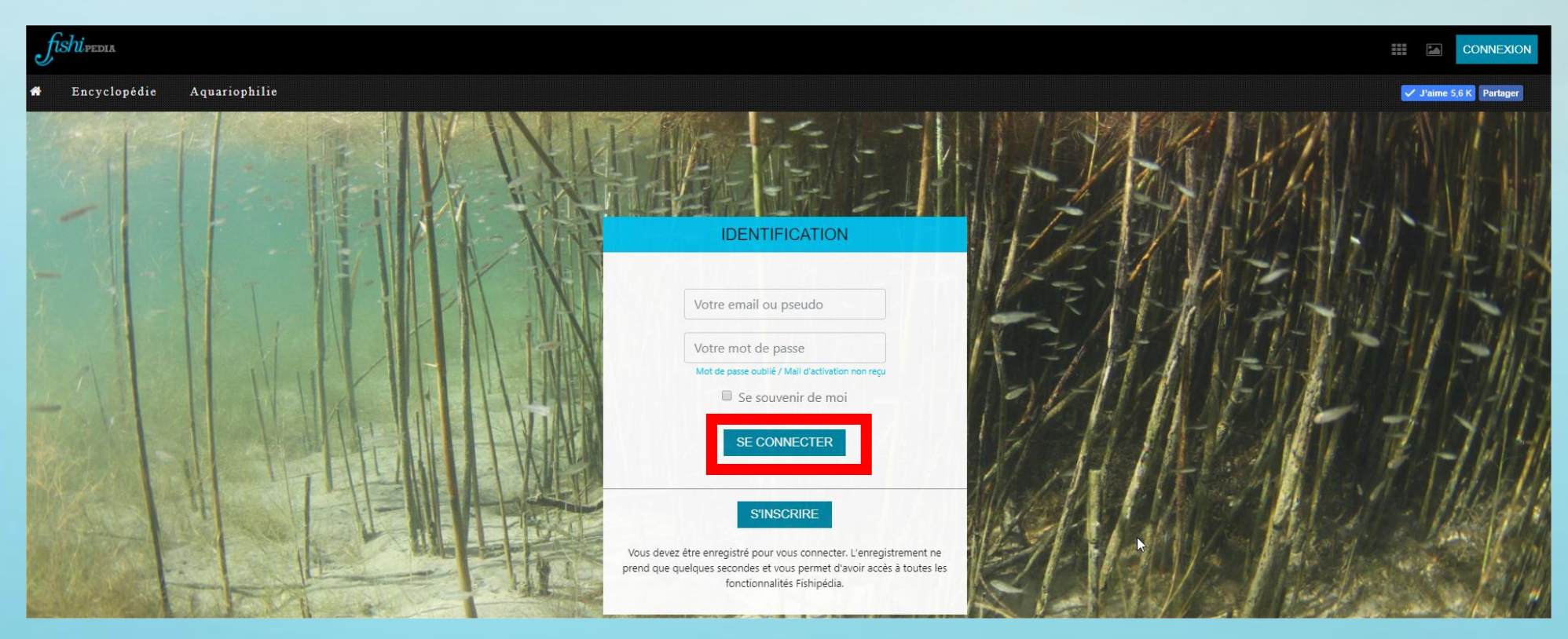

 Saisissez votre email ou pseudo et votre mot de passe et cliquez sur « SE CONNECTER » • Cliquez sur le lien « Editer votre profil »

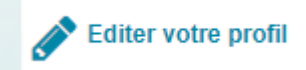

| fishipedia     |                                             |   |                       |                       |                         |                                           | III 🗠 🔽               |
|----------------|---------------------------------------------|---|-----------------------|-----------------------|-------------------------|-------------------------------------------|-----------------------|
| A Encyclopédie | Aquariophilie                               |   |                       |                       |                         |                                           | J'aime 5,6 K Partager |
|                |                                             |   |                       |                       |                         |                                           |                       |
|                | testaarg3 Inscription : 28/03/2018          |   |                       |                       |                         |                                           |                       |
|                | eybens, france<br>Aucun aquarium enregistré |   | nformations générales |                       |                         |                                           |                       |
|                |                                             |   | Poissons en cours     | Poissons maintenus    | Poissons reproduits     | Poissons favoris                          |                       |
|                |                                             |   | -                     |                       | -                       |                                           |                       |
|                |                                             |   | Aquariums en eau      |                       |                         |                                           |                       |
|                |                                             |   | -                     |                       |                         |                                           |                       |
|                |                                             |   |                       |                       |                         |                                           |                       |
|                |                                             |   |                       |                       |                         |                                           |                       |
|                |                                             |   |                       |                       |                         |                                           |                       |
|                |                                             |   |                       |                       |                         |                                           |                       |
|                |                                             |   |                       |                       |                         |                                           |                       |
|                |                                             | ~ |                       |                       |                         |                                           |                       |
|                |                                             |   |                       |                       |                         |                                           |                       |
|                |                                             |   |                       |                       |                         |                                           |                       |
|                |                                             |   |                       | 📥 Ajouter un aquarium | Démarrer un projet 💉 Ec | liter votre profil 🔀 Contacter Fishipédia | Partager votre profil |
|                |                                             |   |                       |                       |                         |                                           |                       |

#### Mettez à jour les informations vous concernant et cliquez sur « METTRE A JOUR MON PROFIL »

| # Encyclopédie Aquariophilie              |                             | Jaime 5,6 K Partager                                                                                         |
|-------------------------------------------|-----------------------------|----------------------------------------------------------------------------------------------------|
| testaro3                                  |                             | chojnowski.38@free.fr                                                                                        |
| Inscription: 28/03/2018<br>eybens, france | Votre profil                |                                                                                                    |
| Aucun aguarium enregistré                 | Prénom                      |                                                                                                    |
|                                           |                             |                                                                                                    |
|                                           | Présentation                |                                                                                                    |
|                                           |                             | eybens                                                                                                    |
|                                           | Votre pays                  | france                                                                                                    |
|                                           | Site Internet               |                                                                                                    |
|                                           | Profil Facebook             |                                                                                                    |
|                                           | Inscription à la newsletter |                                                                                                    |
|                                           |                             | METTRE À JOUR MON PROFIL<br>SUPPRIMER VOTRE COMPTE                                                           |
|                                           |                             |                                                                                                    |
|                                           |                             | 🕂 Ajouter un aquarium 🔝 Démarrer un projet 💉 Editer votre profil 💟 Contacter Fishipédia 📑 Partager votre pro |

• Pour ajouter une photo cliquez sur le petit appareil photo.

### Ajouter un aquarium

• Aller sur le site : <u>http://www.fishipedia.fr/login</u>

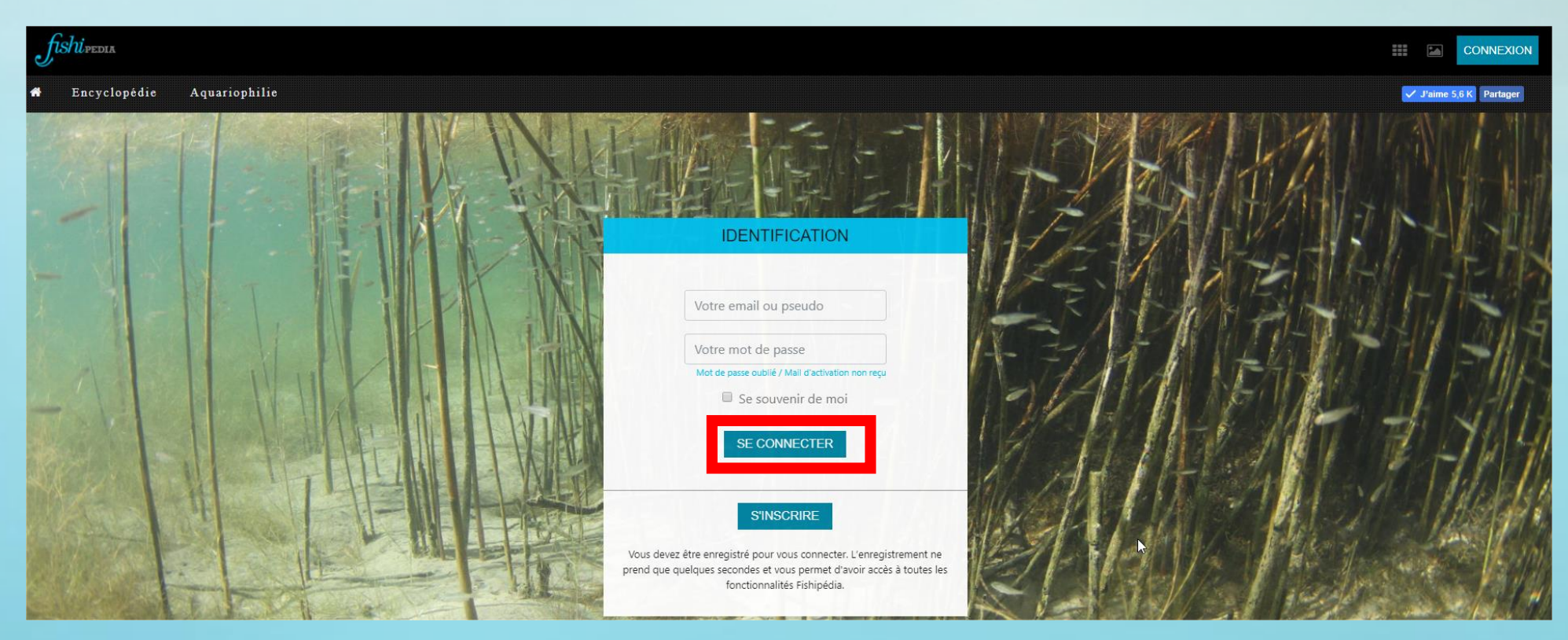

 Saisissez votre email ou pseudo et votre mot de passe et cliquez sur « SE CONNECTER »

| • | Cliquez sur | le lien « | Ajouter | un aquarium | <b>&gt;&gt;</b> |
|---|-------------|-----------|---------|-------------|-----------------|
|---|-------------|-----------|---------|-------------|-----------------|

📥 Ajouter un aquarium

| fishipedia                                                                            |                        |                       |                               |                                   | III 🖬 🔽                 |
|---------------------------------------------------------------------------------------|------------------------|-----------------------|-------------------------------|-----------------------------------|-------------------------|
| # Encyclopédie Aquariophilie                                                          |                        |                       |                               |                                   | ✓ J'aime 5,6 K Partager |
| o estaarg3<br>Inscription : 28/09/2018<br>eybens, france<br>Aucun aquartum enregistré | Informations générales |                       |                               |                                   |                         |
|                                                                                       | Poissons en cours      | Poissons maintenus    | Poissons reproduits           | Poissons favoris                  |                         |
|                                                                                       | Aquariums en eau       |                       | -                             | -                                 |                         |
|                                                                                       |                        |                       |                               |                                   |                         |
|                                                                                       |                        |                       |                               |                                   |                         |
|                                                                                       |                        |                       |                               |                                   |                         |
| <b>X</b>                                                                              |                        |                       |                               |                                   |                         |
|                                                                                       |                        |                       |                               |                                   |                         |
|                                                                                       |                        | + Ajouter un aquarium | Démarrer un projet 🔗 Editer v | votre profil Contacter Fishipédia | Partager votre profil   |

#### Saisissez les informations relatives à votre aquarium et cliquez sur « CRÉER VOTRE AQUARIUM »

| Nom de votre aquarium <sup>*</sup> | Nom                                                                                                    |
|------------------------------------|----------------------------------------------------------------------------------------------------|
| Volume de votre aquarium*          | Volume en litres                                                                                                    |
| Type d'aquarium*                   | ○ Aquascaping ○ Communautaire ○ Spécifique ○ Biotope                                                                                                    |
| Population de votre aquarium       | Vous pouvez décrire ici la population de votre bac.                                                                                                    |
| Décors et plantes                  | Vous pouvez décrire ici la constitution de votre aquarium.                                                                                                    |
| Spécificités                       | Vous pouvez spécifier ici les caractéristiques particulières de votre aquarium.                                                                                                    |
| Preview                            |                                                                                                    |
| Télécharger une image              | CHOISISSEZ UN FICHIER<br>Seuls les aquariums avec une photographie sont visibles dans la page de recherche encyclopédique et dans la section 'Aquariums similaires' des fiches.<br>CRÉER VOTRE AQUARIUM |

# Ajouter un poisson à un aquarium, une liste de maintenance

• Aller sur le site : <u>http://www.fishipedia.fr/login</u>

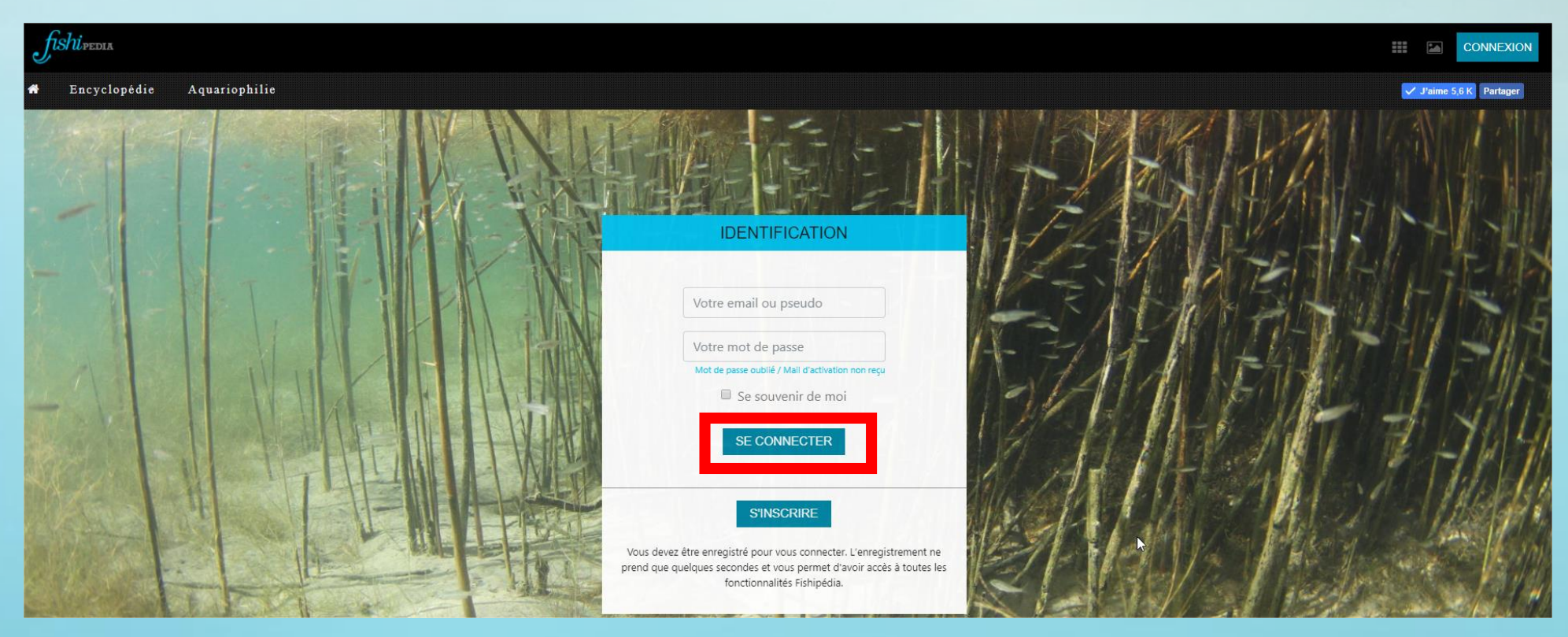

 Saisissez votre email ou pseudo et votre mot de passe et cliquez sur « ME CONNECTER » Cliquez directement sur Encyclopédie

| fishipedia     |                                                           |      |                    |                       |                             |                                            | III 🖬 🔽               |
|----------------|-----------------------------------------------------------|------|--------------------|-----------------------|-----------------------------|--------------------------------------------|-----------------------|
| A Encyclopédie | Aquariophilie                                             |      |                    |                       |                             |                                            | J'aime 5,6 K Partager |
|                |                                                           |      |                    |                       |                             |                                            |                       |
|                | testaarg3     Inscription : 28/03/2018     eybens, france | Info | rmations générales |                       |                             |                                            |                       |
|                | Aucun aquarium enregistrê                                 |      |                    |                       |                             |                                            |                       |
|                |                                                           |      | Poissons en cours  | Poissons maintenus    | Poissons reproduits         | Poissons favoris                           |                       |
|                |                                                           |      | -                  |                       | -                           | -                                          |                       |
|                |                                                           |      | Aquariums en eau   |                       |                             |                                            |                       |
|                |                                                           |      | -                  |                       |                             |                                            |                       |
|                |                                                           |      |                    |                       |                             |                                            |                       |
|                |                                                           |      |                    |                       |                             |                                            |                       |
|                |                                                           |      |                    |                       |                             |                                            |                       |
|                |                                                           |      |                    |                       |                             |                                            |                       |
|                |                                                           |      |                    |                       |                             |                                            |                       |
|                |                                                           |      |                    |                       |                             |                                            |                       |
|                |                                                           | •    |                    |                       |                             |                                            |                       |
|                |                                                           |      |                    |                       |                             |                                            |                       |
|                |                                                           |      |                    |                       |                             |                                            |                       |
|                |                                                           |      |                    |                       |                             |                                            |                       |
|                |                                                           |      |                    |                       |                             |                                            |                       |
|                |                                                           |      |                    | 📥 Ajouter un aquarium | 🔽 Démarrer un projet 🛛 💉 Ed | iter votre profil 🛛 🦯 Contacter Fishipédia | Partager votre profil |

#### Cliquez directement sur Encyclopédie

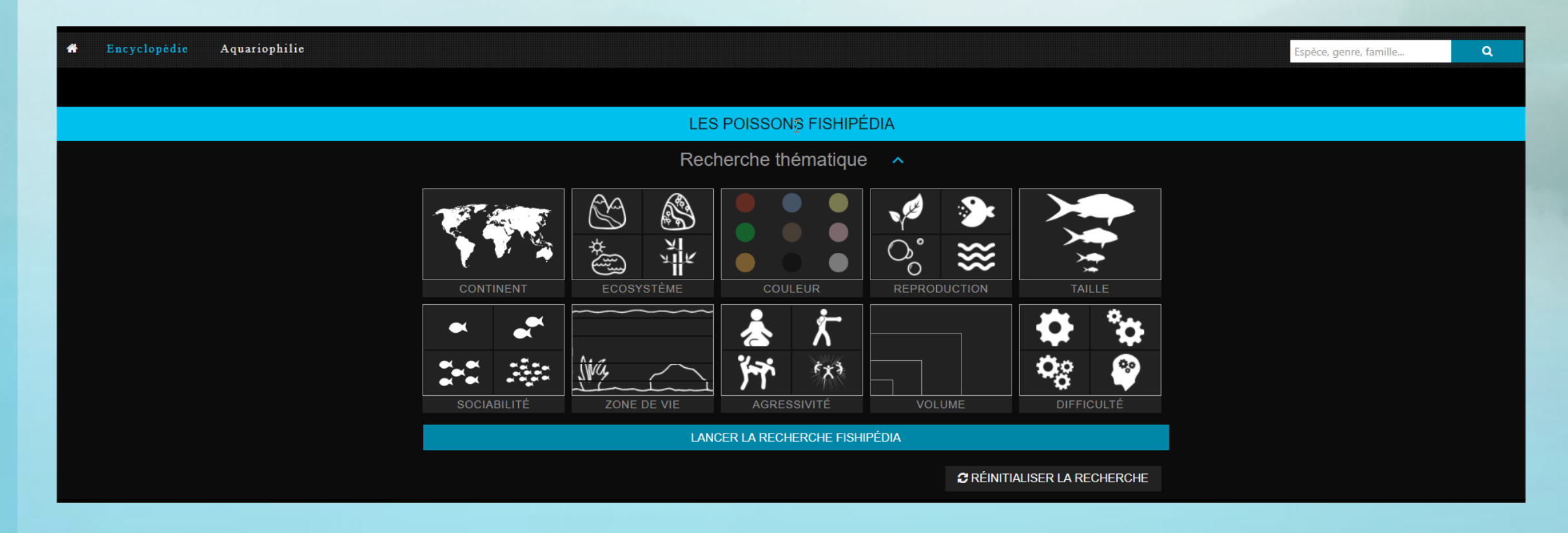

- Utilisez soit :
  - la recherche directement par nom

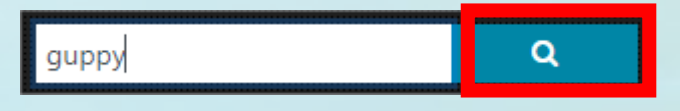

#### - La recherche avec les filtres graphiques

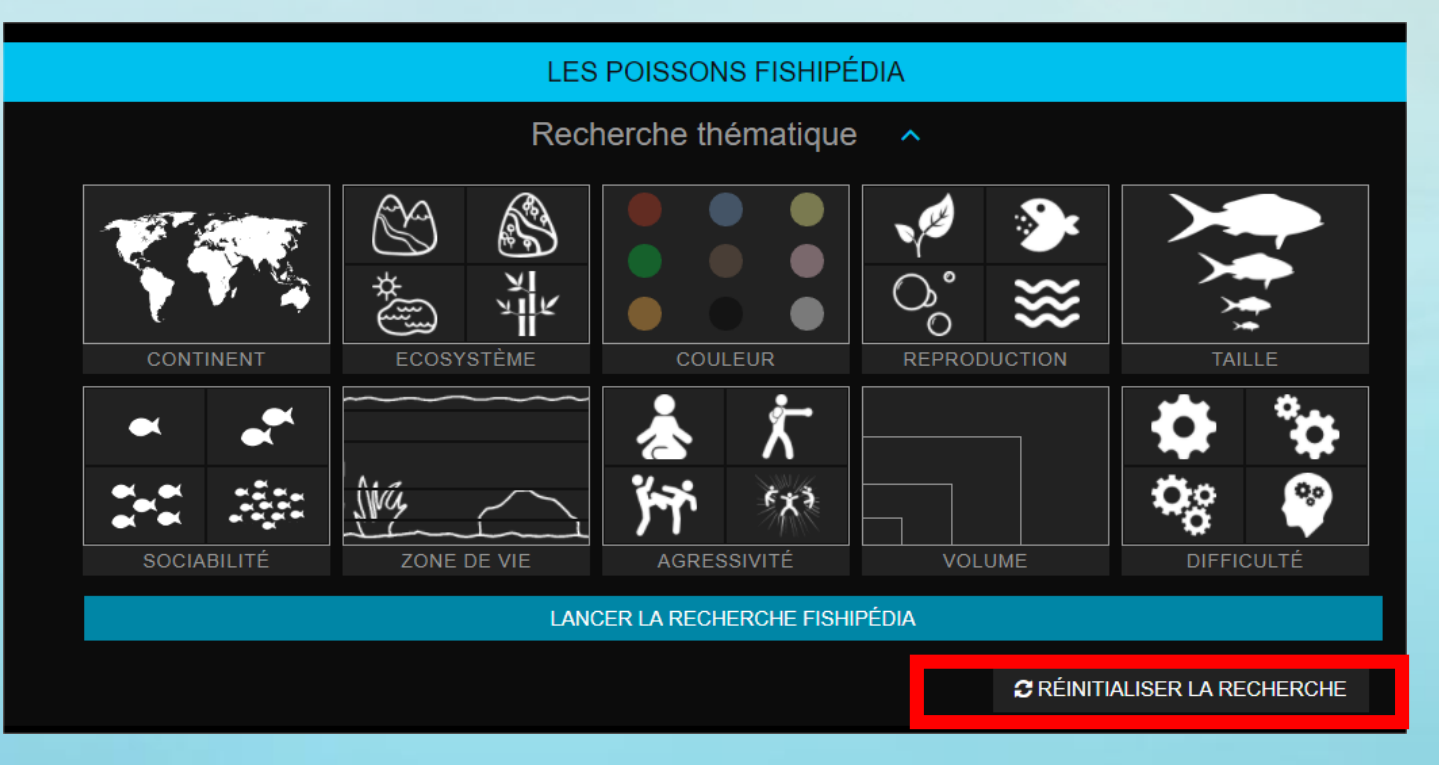

#### • Voici le résultat de la recherche :

\*

3 fiches compatibles avec vos critères de sélection

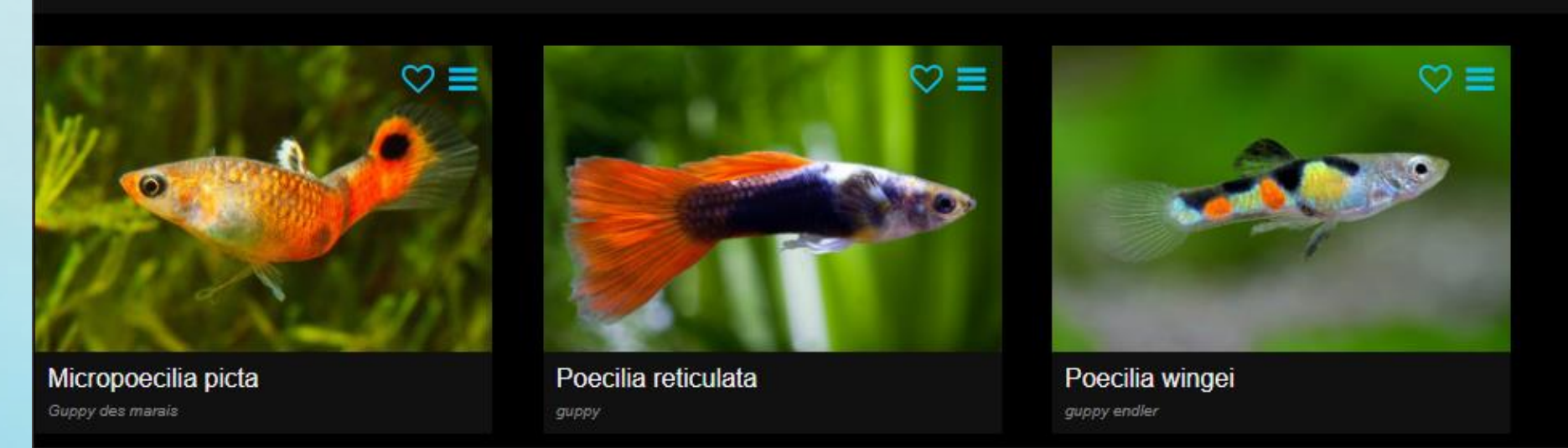

• Cliquez sur le menu à coté du cœur :

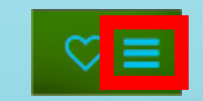

• Vous obtenez ce menu à l'écran :

Ajouter à un aquarium

Ajouter à la liste des poissons en cours de maintenance

Ajouter à la liste des poissons déjà maintenues

Ajouter à la liste des poissons déjà reproduites

• Vous devez donc choisir où vous désirez ajouter le poisson. Cette opération est pour le moment à répéter pour chacune des listes a laquelle vous voulez l'attribuer.

- Ajouter à un aquarium :
  - Depuis le menu ci-dessous cliquez sur « Ajouter à un aquarium »

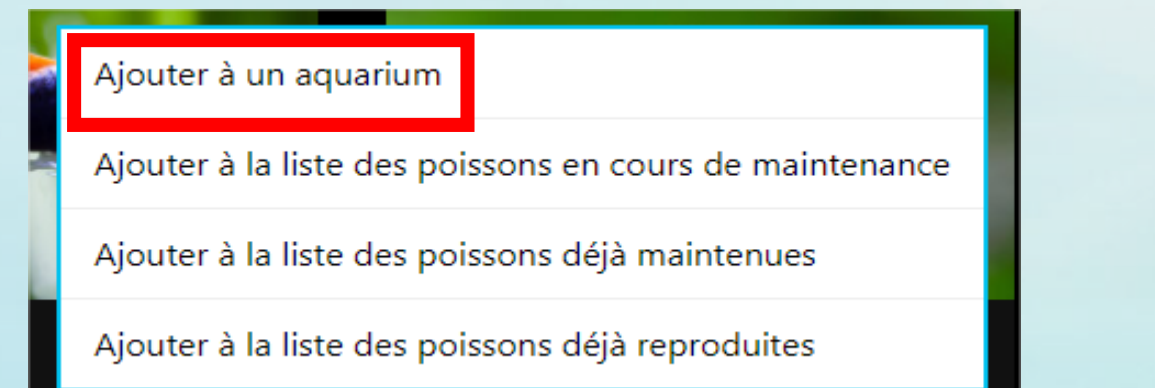

- Vous pouvez donc choisir l'Aquarium préalablement créé et indiquer le nombre de poisson ainsi que le nombre de mâle et femelle.
- Cliquez sur « AJOUTER »

| a wingei                |
|-------------------------|
|                         |
| er l'aquarium           |
| RedSea Reefer 25        |
| s présents              |
| nombre total            |
|                         |
| nombre total de mâles.  |
| nombre total de femelli |
| en prévision            |
| nombre                  |
|                         |
|                         |

- Ajouter à une liste :
  - Depuis le menu ci-dessous cliquez sur « Ajouter à la liste .... »

Ajouter à un aquarium

Ajouter à la liste des poissons en cours de maintenance

Ajouter à la liste des poissons déjà maintenues

Ajouter à la liste des poissons déjà reproduites

• Le poisson ou l'invertébré est directement ajouté à la liste.

# Supprimer un poisson, une plante, un invertébré, un aquarium

• Aller sur le site : <u>http://www.fishipedia.fr/login</u>

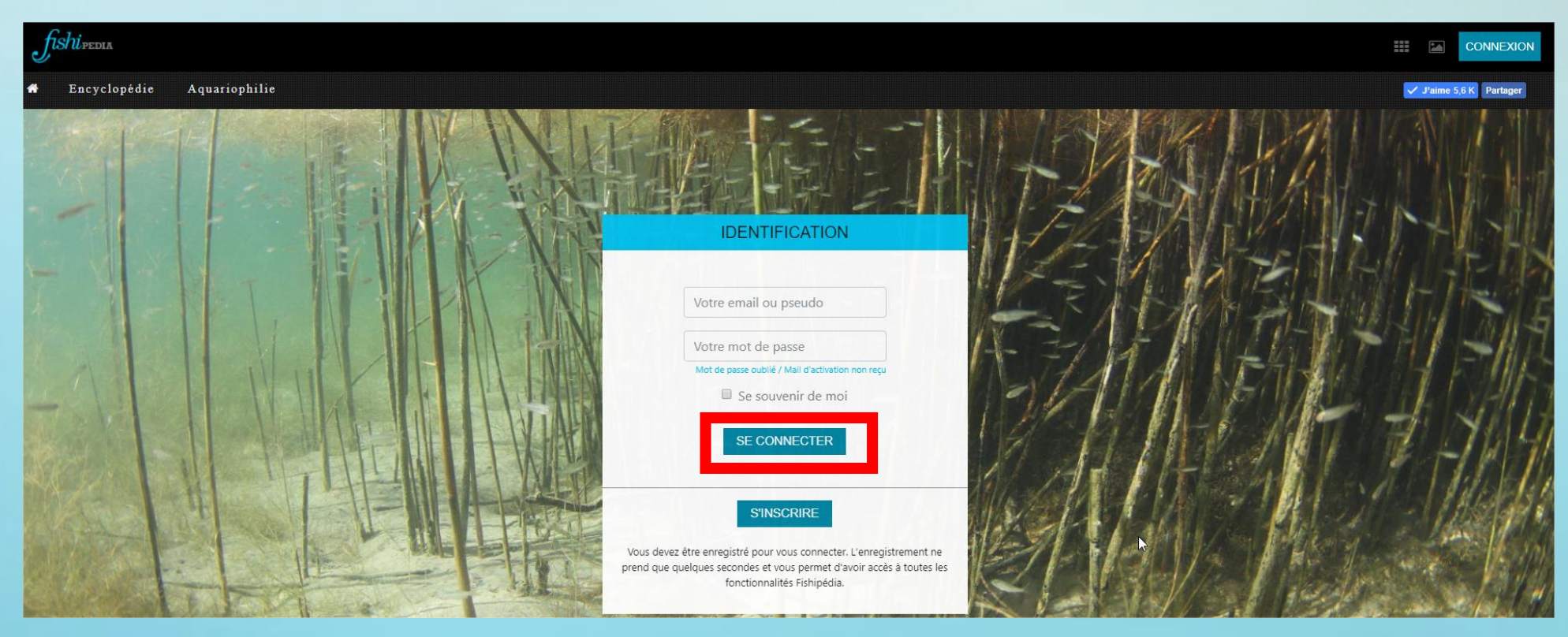

 Saisissez votre email ou pseudo et votre mot de passe et cliquez sur « ME CONNECTER » • Cliquez sur la pastille en haut à droite

| fishipedia                                 |                        |                       |                                |                                         | III (I) 🚺               |
|--------------------------------------------|------------------------|-----------------------|--------------------------------|-----------------------------------------|-------------------------|
| # Encyclopédie Aquariophilie               |                        |                       |                                |                                         | 🗸 J'aime 5,6 K Partager |
|                                            |                        |                       |                                |                                         |                         |
| o ≜ testaarg3                              |                        |                       |                                |                                         |                         |
| Insoription : 28/03/2018<br>eybens, france | Informations générales |                       |                                |                                         |                         |
| Aucun aquarium enregistré                  |                        |                       |                                |                                         |                         |
|                                            | Poissons en cours      | Poissons maintenus    | Poissons reproduits            | Poissons favoris                        |                         |
|                                            |                        |                       |                                |                                         |                         |
|                                            |                        |                       |                                |                                         |                         |
|                                            |                        |                       |                                |                                         |                         |
|                                            |                        |                       |                                |                                         |                         |
|                                            |                        |                       |                                |                                         |                         |
|                                            |                        |                       |                                |                                         |                         |
|                                            |                        |                       |                                |                                         |                         |
|                                            |                        |                       |                                |                                         |                         |
| <b>x</b>                                   |                        |                       |                                |                                         |                         |
|                                            |                        |                       |                                |                                         |                         |
|                                            |                        |                       |                                |                                         |                         |
|                                            |                        |                       |                                |                                         |                         |
|                                            |                        | 📥 Ajouter un aquarium | 🎦 Démarrer un projet 🛛 💉 Edite | r votre profil 🛛 🦯 Contacter Fishipédia | Partager votre profil   |

#### • Dans le menu allez dans mon profil

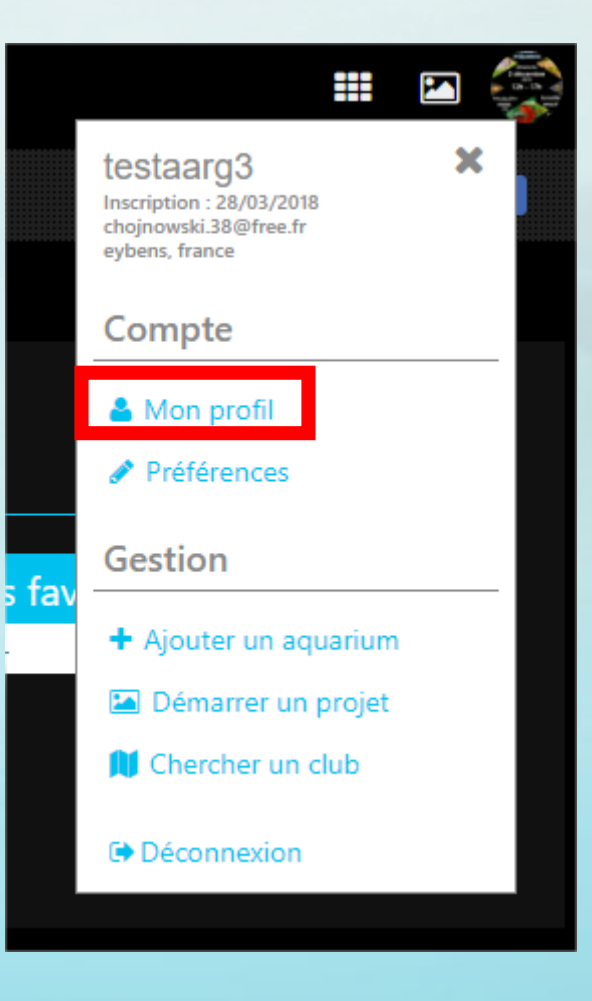

#### Choisissez votre photo a supprimer

|                   | ESPÈCES DÉJÀ MAINTENUES |  |
|-------------------|-------------------------|--|
| Poissons          |                         |  |
| Acanthicus adonis | $\mathbf{k}$            |  |

#### • Cliquez sur la pastille en haut a droite sur la photo

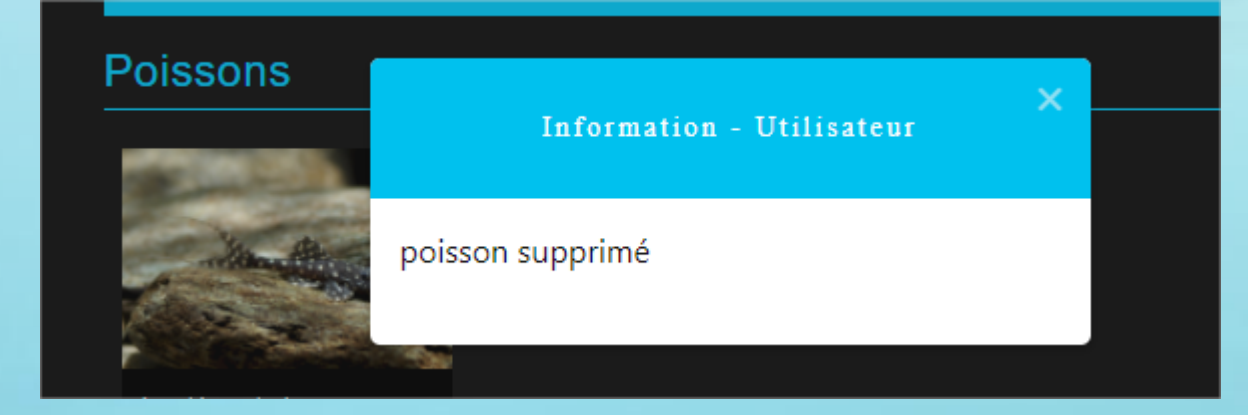